### View Document Service

# **PACFile**<sup>®</sup>

#### > Note:

This process begins with the expectation that you are logged into the e-mail account where you are designated to receive eService and that you have opened an e-mail from PACFile regarding electronic service.

"Application for Relief" electronic service

1. Access PACFile through the email notification Click on the link within the notification.

This picture displays an eService message opened through a Gmail account. E-mails regarding eService will provide the same information regardless of your chosen e-mail provider, but it may not look exactly like the image at right.

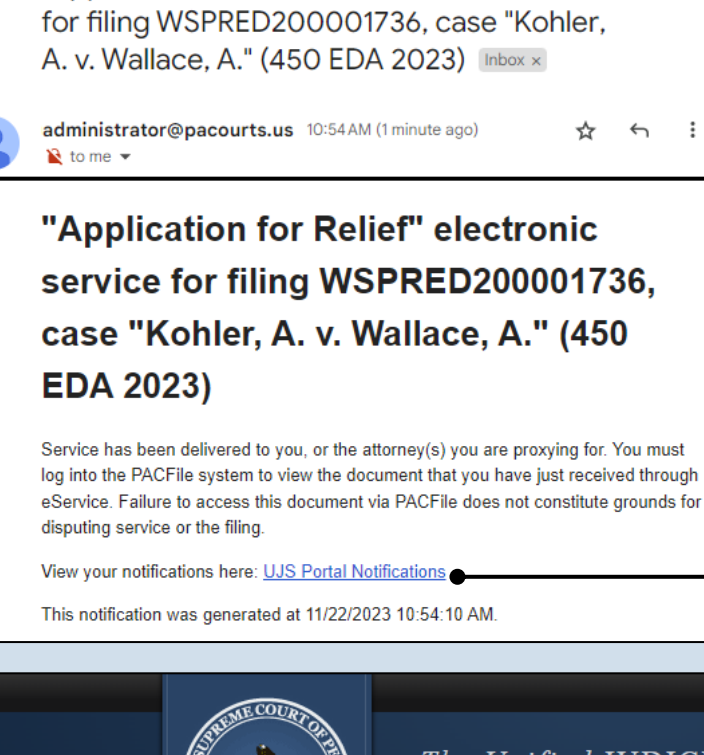

The Unified JUDICIAI SYSTEM of PENNSYI WEB PORTAL

8 C

Account Login

| * Password: |                    |
|-------------|--------------------|
|             |                    |
|             | Login Cancel       |
|             | Forgot my username |

2. Log in to the UJS Web Portal In the Account Login screen, enter your username and password and click the LOGIN button to access PACFile.

#### View Document Service

#### **PACFile**<sup>®</sup>

## 3. Open the eService documents

In the View Notification screen, click on any of the available Document icon(s) associated to the notification.

Hover your mouse pointer over an icon to view the corresponding document's name.

All documents will open within a separate window.

| Notification Details                                                                                                    |                                                                                                    |                                                    |                      |
|----------------------------------------------------------------------------------------------------|----------------------------------------------------------------------------------------------------|----------------------------------------------------|----------------------|
| Subject                                                                                                    | То                                                                                                    | Date Sent                                          | Documents            |
| "Application for Relief" electronic service for filing<br>WSPRED200001736, case "Kohler, A. v. Wallace, A."<br>(450 EDA 2023)                                                                                                    | rrlincoln1865@gmail.com                                                                                                 | 11/22/2023<br>10:54 AM                             |                      |
| Body                                                                                                    |                                                                                                    |                                                    |                      |
|                                                                                                    |                                                                                                    | ED2000047                                          |                      |
| 'Application for Relief" electronic serv<br>'Kohler, A. v. Wallace, A.'' (450 EDA 202                                                                                                    | 23)                                                                                                    |                                                    | 36, case             |
| "Application for Relief" electronic serv<br>"Kohler, A. v. Wallace, A." (450 EDA 202<br>Service has been delivered to you, or the attorney(system to view the document that you have just rec<br>focument via PACFile does not constitute grounds                                                               | s) you are proxying for. Yo<br>eived through eService. F<br>for disputing service or th                                 | e filing.                                          | o the PACFiless this |
| "Application for Relief" electronic serv<br>"Kohler, A. v. Wallace, A." (450 EDA 20)<br>Service has been delivered to you, or the attorney(s<br>system to view the document that you have just red<br>document via PACFile does not constitute grounds<br>/iew your notifications here: UJS Portal Notification | ICE FOR TILING WSPRI<br>23)<br>s) you are proxying for. Yo<br>erived through eService. F<br>for disputing service or th | e u must log into<br>Failure to acces<br>e filing. | o the PACFiless this |